# Register for Self-Service Password Reset & Microsoft Multi-Factor Authentication

If you forgot your password or have been locked out of your account, you can use your security info and your mobile device to reset your password.

1. Open a web browser on your device and go to the **Security info** page.

https://mysignins.microsoft.com/security-info

2. Enter your email address (e.g. <u>first.last@enmu.edu</u>), and click **Next** 

| InPrivate | 🔛 Sign in to your account x +                                                                                                    | -        | σx        |
|-----------|----------------------------------------------------------------------------------------------------|----------|-----------|
| ← C       | 🖞 https://login.microsoftonline.com/common/counts2/v2.0/authorizer/client.jd=19db86c3-b2b9_44cc-b339_36da233a3be28redirect_ui=https%34%2%2Fmyignin.microsoft.com/8ccope=openid=profile=ensil=+0A^h 😭 🧗 🧛 🤤 🛛 🗇                                                                                    |          | « ··· ·   |
| ¢o        | Intropu//kginimicrosoften/ine.com/common/count/2/v2.0/uu/thoree/client_ui+19deb6c3-16239-36del23333be2&rederet_ui+1ttpd%3343b2?ku7fmyrginnis.microsoft.com@scope+opend+profile+email+c    Image: A microsoft Image: A microsoft   Image: A microsoft Sign in   Image: Carrie access your account? | œ        | \$        |
|           | Next                                                                                                    |          |           |
|           |                                                                                                    |          |           |
|           |                                                                                                    |          |           |
|           | Temsofue - Pr                                                                                                    | acy & co | okies ••• |

## ENMU | Information Technology Services

3. You will be directed to the ENMU Sign-in Page. Complete signing in by using your credentials and click

### on Sign In.

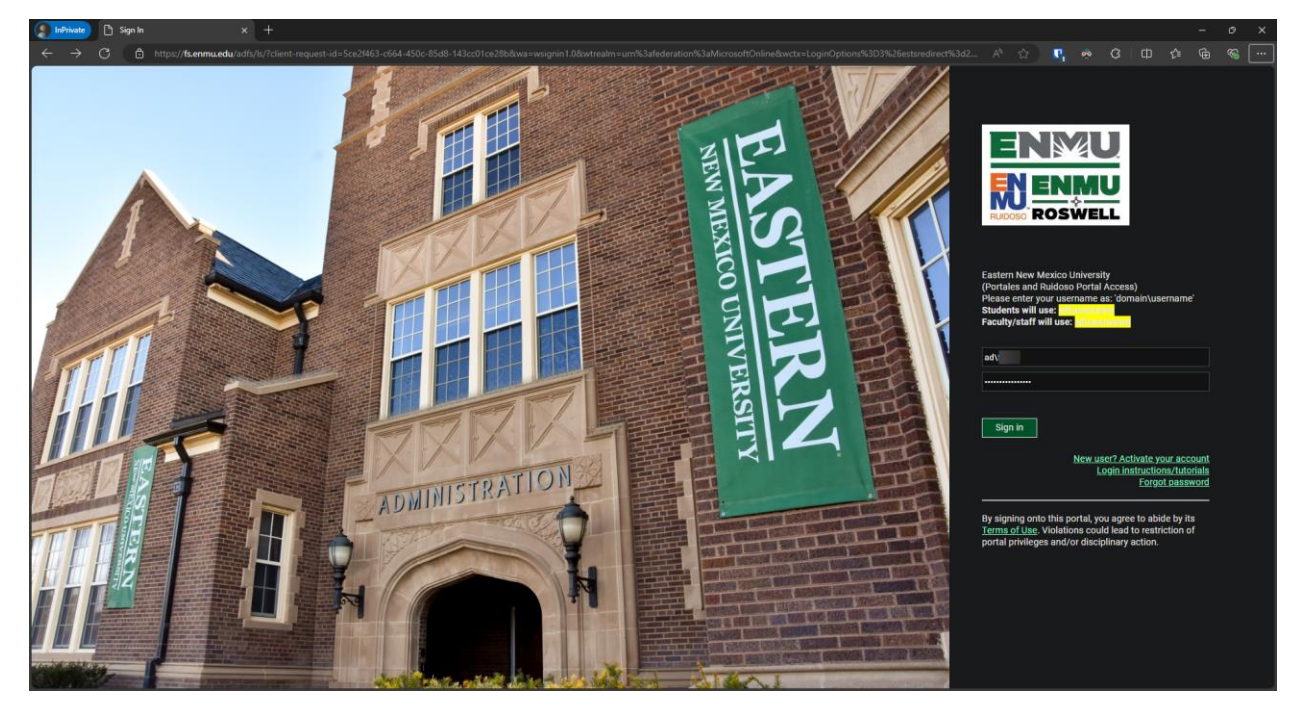

4. Your Security information page will load. If you do not see your security info, click on the **Security info** tab on the left.

| 🌔 InPrivate 🚦 My Sign-Ins   Se | curity Info   Micro × +                           |                               |  |            |  | - | Ø | ×  |
|--------------------------------|---------------------------------------------------|-------------------------------|--|------------|--|---|---|----|
| ← C 🖞 https://mysi             | gnins.microsoft.com/security-info                 |                               |  | <b>P</b> • |  |   |   |    |
| 🗰 🕅 My Sig                     |                                                   |                               |  |            |  |   |   | FB |
| A Overview                     | Security info                                     |                               |  |            |  |   |   |    |
| P₂ Security info               | These are the methods you use to sign into your a | count or reset your password. |  |            |  |   |   |    |
| Devices                        | + Add sign-in method                              |                               |  |            |  |   |   |    |
| 🔍 Password                     |                                                   | Last updated:<br>a year ago   |  |            |  |   |   |    |
| Organizations                  | Lost device? Sign out everywhere                  |                               |  |            |  |   |   |    |
| A Settings & Privacy           |                                                   |                               |  |            |  |   |   |    |
| ③ Recent activity              |                                                   |                               |  |            |  |   |   |    |
|                                |                                                   |                               |  |            |  |   |   |    |
|                                |                                                   |                               |  |            |  |   |   |    |
|                                |                                                   |                               |  |            |  |   |   |    |
|                                |                                                   |                               |  |            |  |   |   |    |
|                                |                                                   |                               |  |            |  |   |   |    |
|                                |                                                   |                               |  |            |  |   |   |    |
|                                |                                                   |                               |  |            |  |   |   |    |
|                                |                                                   |                               |  |            |  |   |   |    |
|                                |                                                   |                               |  |            |  |   |   |    |
|                                |                                                   |                               |  |            |  |   |   |    |
|                                |                                                   |                               |  |            |  |   |   |    |
|                                |                                                   |                               |  |            |  |   |   |    |

### ENMU | Information Technology Services

5. You will see your current authentication methods, if any have been added previously.

| 👔 InPrivate 🚦 My Sign-Ins   Se | ecurity Info   Micro × +                          |                                |  |              |  |  |  |
|--------------------------------|---------------------------------------------------|--------------------------------|--|--------------|--|--|--|
| ← C                            | ignins.microsoft.com/security-info                |                                |  | <b>P</b> . • |  |  |  |
| 🗰 🗰 My Sig                     | gn-Ins $\sim$                                     |                                |  |              |  |  |  |
| A Overview                     | Security info                                     |                                |  |              |  |  |  |
| A₂ Security info               | These are the methods you use to sign into your a | ccount or reset your password. |  |              |  |  |  |
| Devices                        | + Add sign-in method                              |                                |  |              |  |  |  |
| 🖓 Password                     |                                                   | Last updated:<br>a year ago    |  |              |  |  |  |
| Organizations                  | Lost device? Sign out everywhere                  |                                |  |              |  |  |  |
| A Settings & Privacy           |                                                   |                                |  |              |  |  |  |
| Recent activity                |                                                   |                                |  |              |  |  |  |
|                                |                                                   |                                |  |              |  |  |  |
|                                |                                                   |                                |  |              |  |  |  |
|                                |                                                   |                                |  |              |  |  |  |
|                                |                                                   |                                |  |              |  |  |  |
|                                |                                                   |                                |  |              |  |  |  |
|                                |                                                   |                                |  |              |  |  |  |
|                                |                                                   |                                |  |              |  |  |  |
|                                |                                                   |                                |  |              |  |  |  |
|                                |                                                   |                                |  |              |  |  |  |
|                                |                                                   |                                |  |              |  |  |  |
|                                |                                                   |                                |  |              |  |  |  |

6. To add a sign-in method, click on Add sign-in method.

| 👔 InPrivate 🚦 My Sign-Ins   Se | curity Info   Micro × +                           |                                |  |  |  | -   | ø | × |
|--------------------------------|---------------------------------------------------|--------------------------------|--|--|--|-----|---|---|
| ← C 🗅 https://mysi             | gnins.microsoft.com/security-info                 |                                |  |  |  | ¢ @ |   |   |
| 🗰 🕅 My Sig                     |                                                   |                                |  |  |  |     |   |   |
|                                | Security info                                     |                                |  |  |  |     |   |   |
| A₂ Security info               | These are the methods you use to sign into your a | ccount or reset your password. |  |  |  |     |   |   |
| Devices                        | + Add sign-in method                              |                                |  |  |  |     |   |   |
| 🔍 Password                     |                                                   | Last updated:<br>a year ago    |  |  |  |     |   |   |
| Organizations                  | Lost device? Sign out everywhere                  |                                |  |  |  |     |   |   |
| A Settings & Privacy           |                                                   |                                |  |  |  |     |   |   |
| Recent activity                |                                                   |                                |  |  |  |     |   |   |
|                                |                                                   |                                |  |  |  |     |   |   |
|                                |                                                   |                                |  |  |  |     |   |   |
|                                |                                                   |                                |  |  |  |     |   |   |
|                                |                                                   |                                |  |  |  |     |   |   |
|                                |                                                   |                                |  |  |  |     |   |   |
|                                |                                                   |                                |  |  |  |     |   |   |
|                                |                                                   |                                |  |  |  |     |   |   |
|                                |                                                   |                                |  |  |  |     |   |   |
|                                |                                                   |                                |  |  |  |     |   |   |
|                                |                                                   |                                |  |  |  |     |   |   |
|                                |                                                   |                                |  |  |  |     |   |   |
|                                |                                                   |                                |  |  |  |     |   |   |

#### ENMU | Information Technology Services

7. You will be presented with a list of available authentication methods. You must have two (2) methods set up for SSPR. ITS recommends using the Authenticator app and Phone authentication methods. By registering the Microsoft Authenticator app and your phone number, your account is also set up for Microsoft Multi-Factor Authentication (MFA).

| 👔 InPrivate 🚦 My Sign-In | s   Security Info   Micro 🗙 🕂         |                   |  |
|--------------------------|---------------------------------------|-------------------|--|
| ← C 🗅 https://           | mysignins.microsoft.com/security-info |                   |  |
| 🗰 🌆 Му                   |                                       |                   |  |
| A Overview               | Security info                         |                   |  |
| 🎭 Security info          |                                       |                   |  |
| 💻 Devices                |                                       |                   |  |
| ୠ Password               |                                       |                   |  |
|                          |                                       |                   |  |
|                          |                                       |                   |  |
|                          |                                       | Add a method      |  |
|                          |                                       |                   |  |
|                          |                                       | Choose a method   |  |
|                          |                                       | Authenticator app |  |
|                          |                                       | Phone             |  |
|                          |                                       | Alternate phone   |  |
|                          |                                       | Security key      |  |
|                          |                                       |                   |  |
|                          |                                       |                   |  |
|                          |                                       |                   |  |
|                          |                                       |                   |  |
|                          |                                       |                   |  |
|                          |                                       |                   |  |
|                          |                                       |                   |  |

- 8. To add the Microsoft Authenticator app to your ENMU account, follow the steps in the <u>Add the</u> <u>Microsoft Authenticator App to your ENMU Account</u> guide.
- To add your phone to your ENMU account, follow the steps in the <u>Add your Phone to your ENMU</u> <u>Account guide</u>.
- 10. For other authentication methods, follow the prompts provided by Microsoft.